**Purpose of this Instructional Aid:** To assist supervisors with the electronic signing of employee PCS travel vouchers and submission to the Interior Business Center.

Please ensure no personal identifiable information (PII) is included with the travel voucher submission.

1. Supervisors will receive an email notification that their employee has submitted a PCS travel voucher for approval. Click on the '*Click here to review and sign*' link to review and use your PIV card to digitally sign the PCS Travel Voucher.

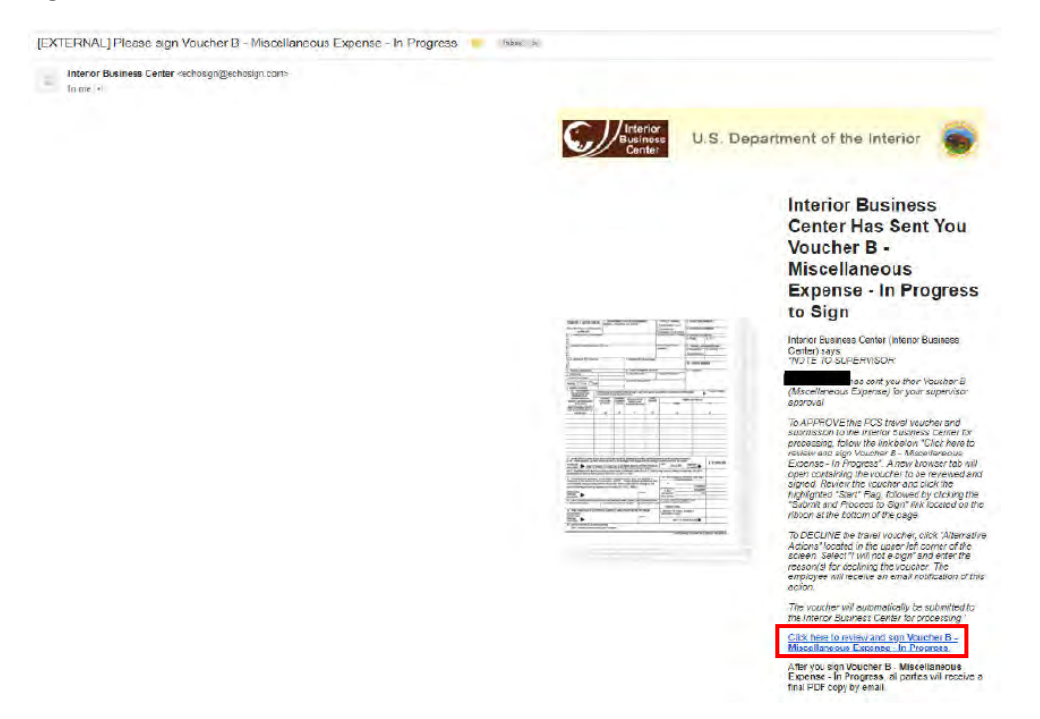

2. With the travel voucher displayed, the supervisor can review the voucher. If after review the supervisor <u>*does not*</u> wish to sign the employee PCS voucher:

(a) Select the 'Alternative actions' drop down menu located in the upper left hand side of the screen.(b) Select 'I will not e-sign' *Note: A supervisor may elect to not sign a voucher for a number of reasons that may include: no longer the supervisor or not in agreement with claimed expenses.* 

| Atternolitye attikies ~              |                                                                                                    | Ve                                     | ucher B      | Miscellanei                           | ous Exp      | ense In Progress                 |                                           |               |      |  |
|--------------------------------------|----------------------------------------------------------------------------------------------------|----------------------------------------|--------------|---------------------------------------|--------------|----------------------------------|-------------------------------------------|---------------|------|--|
|                                      | -                                                                                                    |                                        |              |                                       |              | and a second                     |                                           |               | -    |  |
| Road agreement<br>I will not e-stern | TRAVEL VOUCH                                                                                                    | ER LOUP                                | ARTMENT O    | OR ESTABLISHMEN                       | n.           | 2. SYPE OF TRAVEL                | 2 VOLKHER M                               | UMERER        | 1000 |  |
| Christ discoursed dame               | West the Privacy-Ad State<br>on the back                                                                                | -                                      |              |                                       |              | BOMMANENT                        | 4. SCHEDULE B                             | UNER          |      |  |
|                                      | T a 19485 Cart Frei Man                                                                                                 | a better                               |              |                                       |              | SOCIAL ANCURITY ALMREN           | 6. PERIOD OF 3                            | RAVEL<br>1 10 |      |  |
| View hittory<br>Onwnidad PDP         | E MALING ADDRESS (Inc.                                                                                                  | ine de Cale                            |              |                                       | 1            | AN MARTIN                        | 2. TRAVELAUT<br>a NABERGI<br>RER180004423 | HOREZATION    |      |  |
|                                      | · Pressient successful                                                                                                  | DM                                     | -            | ( RESIDENCE /CH                       | and Atariel  |                                  | M. CHECK MA                               | ADESI         |      |  |
|                                      | 8. TRAVEL ADVANCE                                                                                                    |                                        |              | 5. CASH PATHE                         | IN RECEIP    | ñ                                | 11. PAU BY                                |               |      |  |
|                                      | a Suntanding                                                                                                    | -                                      | _            | + DATE RECEIVED                       |              | 6. AMOUNT RECEIVED               |                                           |               |      |  |
|                                      | A Arriant that Department<br>Arriantes Chara Co                                                                         |                                        |              | 1. INAVELY SEALS                      | LME          |                                  | 1                                         |               |      |  |
|                                      | 1 Baters+ controling<br>12 DOVESIMENT<br>TRANSCOTTATION                                                                 | i forsoy assign to<br>bet assisting at | Parine State | Later any right i may to<br>all being | ei equitoi e | ny partes in summarian with raid | nenin I                                   | Transferie    |      |  |
|                                      | TRANSPORTATION<br>TREASTS & PARCHASED                                                                                   | AGENT'S<br>VALUATION                   | CARPER       | MEDIE, CLARK OF<br>BERTHEL, RMP       | DATE         |                                  | SHITS OF TRAVES                           |               |      |  |
|                                      | Within CAMel<br>J. Mr By swedier better and<br>alland parameters imagine, in<br>call it is set them of these parties in | OF TONET                               | -            | ACCOMPANIATIONS                       |              | PROM                             |                                           |               |      |  |

3. After supervisor reviews the voucher and is ready to approve, click the yellow 'START' arrow on the left hand side of the screen.

| 4.4 |                                                                                                    |                  | ense - In Progress             | eous Exp             | - Miscellane                                      | ucher B    | Voi                                         |                                                                        | 6 M                                                                                                    | amative actions 🐱 |
|-----|----------------------------------------------------------------------------------------------------|------------------|--------------------------------|----------------------|---------------------------------------------------|------------|---------------------------------------------|------------------------------------------------------------------------|----------------------------------------------------------------------------------------------------|-------------------|
|     | MBER                                                                                                    | 3. VOUCHER MU    | TYPE OF TRAVEL                 | INT.                 | R ESTABLISHMEN<br>OR OFFICE                       | RTMENT O   | ER 1. DEFA                                  | TRAVEL VOUCHE                                                          |                                                                                                    |                   |
|     | JMEEN                                                                                                    | 4. SCREINGLE MU  | PERMANENT<br>CHANGE OF STATION |                      |                                                   |            | TRAD                                        | on the back)                                                           | and the second second se |                   |
|     | DAVEL                                                                                                    | A PERIOR OF TH   | SOCIAL TECOHITY NUMBER         | -                    |                                                   |            | e head                                      | a SAME (Last First Ander                                               |                                                                                                    |                   |
|     | a 10                                                                                                    | L FROM           |                                |                      |                                                   |            |                                             | í .                                                                    |                                                                                                    |                   |
|     | A CONTRACTOR OF A CONTRACTOR OFONTO OFONTO OFONTO OFONO OFONTO OFONTO OFONTO O | TRAVELAUT        | OPENING TELEPHONE              |                      |                                                   |            | to a life Carel                             | A THE OWN ADDRESS CAME                                                 |                                                                                                    |                   |
|     | NUMBERATING                                                                                                    | - MUMICRESI      | NUMBER                         |                      |                                                   |            | and the same                                | E Moneral concerns and                                                 |                                                                                                    |                   |
|     | A. Marcinet                                                                                                    | REP 150004425    |                                |                      |                                                   |            |                                             | É.                                                                     |                                                                                                    |                   |
|     |                                                                                                    |                  |                                | the series of States | + RESIDENCE (CO                                   |            | ON                                          | PRESENT DUTY STATE                                                     |                                                                                                    |                   |
|     | DER                                                                                                    | 10. CHECK NUM    |                                |                      |                                                   |            |                                             |                                                                        | 1.1.1.1.1.1.1.1.1.1.1.1.1.1.1.1.1.1.1.1.                                                                                                    |                   |
|     |                                                                                                    | 11 PAD BY        | T                              | ENT RECEI            | A CASH PAYME                                      |            |                                             | A TRAVELADVANCE                                                        |                                                                                                    |                   |
|     |                                                                                                    | 11               | AMOUNT RECEIVED                | D                    | . GATE RECEIVED                                   | -          | 1                                           | a Distanting                                                           |                                                                                                    |                   |
|     |                                                                                                    |                  |                                | 7 . I I              |                                                   |            | -                                           | a Amount to be applied                                                 |                                                                                                    |                   |
|     |                                                                                                    | Dec. 1           |                                | TURE                 | A PAYEE'S GIONAT                                  |            |                                             | E Anosti due Generation<br>Attached Const Ca                           |                                                                                                    |                   |
|     |                                                                                                    |                  |                                |                      |                                                   |            |                                             | d Balance numberding                                                   |                                                                                                    |                   |
|     | Traveler's Initial                                                                                                    | Towie's black    |                                | tavi ispirot i       | Dialos any right I may have against<br>find below |            | I service aways in I<br>transportation plan | 12. INCVERNMENT<br>THANSPORTATION                                      | Shert                                                                                                    |                   |
|     |                                                                                                    | DINITS OF TRAVEL |                                | DATE                 | HODE, CLASS OF                                    | ISSUING    | N AGENT'S                                   | THANSPORTATION                                                         |                                                                                                    |                   |
|     | 10-                                                                                                    |                  | THOM .                         |                      | ACCOMMICONTONE                                    | (Polisity) | ENF THENET                                  | WITH CASH<br>(List by number being and<br>attech pastemper imaging, if |                                                                                                    |                   |

4. Scroll to the bottom of the screen and click the blue 'Submit and Proceed to Sign' button.

| ADDETERS OF A WINSCHARTEOUS EXPENSE OF TRAVEL SOUCHER HUMBER TEAMED IN A ROL SAMINING TEAMED IN A ROL SAMINING                                                                                                    | Thread and the |                         |                                             | in to Deserve                  |                 | Manullanas                                         | web as D   | Ver                                           |                                                                                                    | amplies actions as |
|----------------------------------------------------------------------------------------------------|----------------|-------------------------|---------------------------------------------|--------------------------------|-----------------|----------------------------------------------------|------------|-----------------------------------------------|----------------------------------------------------------------------------------------------------|--------------------|
| TRAVEL VOUCHER<br>Interviewer   1. DEPARTMENT OR ESTABLISHMENT,<br>DURAL, STWISTON, OR OFFICE   2. TYPE OF TRAVEL   3. VOUCHER NUMBER     Interviewer   0 to body   0. SCHEDUE NUMBER   4. SCHEDUE NUMBER     Interviewer   0 to body   0. SCHEDUE NUMBER   4. SCHEDUE FUNDER     Interviewer   0. SOCIAL SECURITY YUMMER   4. SCHEDUE FUNDER     Interviewer   0. SOCIAL SECURITY YUMMER   6. PERIOD OF TRAVEL     Interviewer   0. SOCIAL SECURITY YUMMER   6. PERIOD OF TRAVEL     Interviewer   0. SOCIAL SECURITY YUMMER   6. PERIOD OF TRAVEL     Interviewer   0. SOCIAL SECURITY YUMMER   6. PERIOD OF TRAVEL     Interviewer   0. SOCIAL SECURITY YUMMER   6. PERIOD OF TRAVEL     Interviewer   0. SOCIAL SECURITY YUMMER   6. PERIOD OF TRAVEL     Interviewer   0. SOCIAL SECURITY YUMMER   6. PERIOD OF TRAVEL     Interviewer   0. SOCIAL SECURITY YUMMER   6. PERIOD OF TRAVEL     Interviewer   0. SOCIAL SECURITY YUMMER   6. PERIOD OF TRAVEL     Interviewer   0. SOCIAL SECURITY YUMMER   6. PERIOD OF TRAVEL     Interviewer   0. SOCIAL SECURITY YUMMER   6. PERIOD OF TRAVEL     Interviewer   0. SOCIAL SECURITY YUMER   6. PERIOD O                                                                                                    | Tombictua C    |                         |                                             | ise - In Progress              | ous Expe        | - Wiscellaned                                      | ucher B    | Vol                                           |                                                                                                    | remanye actions w  |
| Pres die Prive A Statument<br>Pres had die<br>Pres had die<br>Pres had di                                                                                                    |                | MBER                    | 3. VOUCHER NU                               | TYPE OF TRAVEL                 | ir, 2           | R ESTABLISHMEN                                     | RTMENT O   | ER 1. DEPA                                    | TRAVEL VOUCH                                                                                           |                    |
| Add Ref (Last Crive, Made Hale Add Ref (Last Crive, Made Hale Add Ref (Last Crive, Made Hale Add Ref (Last Crive, Made Hale Add Ref (Last Crive, Made Hale Add Ref (Last Crive, Made Hale Add Ref (Last Crive, Made Hale A TROM A TROM A T                                                                                                    |                | UMBER                   | 4. SCHEDULE N                               | PERMANENT<br>CHANGE OF STATION | 6               |                                                    |            | traant                                        | (Read the Privacy Act State<br>on the back)                                                            |                    |
| MALAND ADDRESS (include ZP Code) A MARKEN Control Control Con                                                                                                  |                | BAVEL<br>8. TO          | 6. PERIOD OF TR                             | ICIAL SECURITY NUMBER          | 6               |                                                    |            | e bist                                        | S. a. NAME (Last, First, Mide<br>T<br>R                                                                |                    |
| PRESIDENT DUTY'STATION E. RELIDENCE, EQ9 and Simity To, CRECK NUMBER  Reveal Advance Source Constraints Amount of the applied Amount of the applied Amount of the appli                                                                                                    |                | URIZATION<br>6. DATE(S) | 7. TRAVEL AUTH<br>MUMBERIS)<br>RER180004423 | FICE TELEPHONE<br>IMBER        | 4               |                                                    |            | clucie ZIP Codel                              | E MAKING ADDRESS (IN                                                                                   |                    |
| 8. TRAVEL ADVANCE 9. CASH PAYMENT RECEIPT 11. PAUD BY   9. Dataseting A Date RECEIPT 11. PAUD BY   8. Amount do Overmment<br>Academic B. Amount do Overmment<br>Cash B. Amount do Overmment<br>Cash B. Amount do Overmment<br>Cash B. PAYER 3 BOINT UNE   9. Biblions instanting Instants on the instanting<br>overprint instantion over the instantion over the instanting instantion over the insta                                                                                                    |                | BER                     | 10. CHECK NUM                               |                                | and State)      | 1. RESIDENCE (Cay                                  |            | iow.                                          | IP<br>A<br>*. PRESENT DUTY STAT<br>F<br>E)                                                             |                    |
| Answerin Gal Overementer Answerin Gal Overementer Answerin Ga                                                                                                    |                |                         | 11. PAID BY                                 |                                | NT RECEIP       | 9. CASH PAYMEN                                     |            |                                               | 8. TRAVEL ADVANCE                                                                                      |                    |
| B. Amond to be applied Amond to be applied Amond to applied Amond to applied                                                                                                    |                |                         |                                             | MOUNT RECEIVED.                | 6               | A DATE RECEIVED                                    | -          | _                                             | a. Dutstanting                                                                                         |                    |
| E - VALE 2 - SUDARLOND E - VALE 2 - SUDARLOND E - SUDARLOND E - VALE 2 - SUDARLOND E - VALE 2 - SUDARLOND E - SUDARLOND E - SUDARLOND E - SUDARLOND E - SUDARLOND E - SUDARLOND E - SUDARLOND E - SUDARLOND E - SUD                                                                                                    |                |                         |                                             |                                | 11000           | - NAUCTUR ANTIAN                                   |            |                                               | b. Amount to be applied                                                                                |                    |
| B. Balance a particular ling Balance a particular setup to the United Tables any right I may face a particular setup satisfies in Exemution with reindocustals Transformation and and a socialize today. Topological and a socialize today. Topological and a socialize today. Topological and a socialize today. Topological and a socialize today. Topological and a socialize today. Topological and a socialize today. Topological and a socialize today. Topological and a socialize today. Topological and a social and a social and a soc                                                                                                    |                |                         |                                             |                                | UNC             | S. PATEES SUNAI                                    |            | ash                                           | s Amount due Government<br>Attached: Gheck G                                                           |                    |
| TRANSPORTATION<br>FLORETS AF UNICALABLE<br>WITH CASH<br>ILitizity multicides tables table<br>table to assumpt suggest of<br>table to assumpt suggest of<br>table table table table table table table to assumpt suggest of<br>table table tab |                | Traven's Insur          | waarwade Travelin's Inisis                  |                                | ver against any | Italies any right I may have against<br>and below. |            | I turnitry assign to t<br>transportation char | 5 Balance outstanding<br>12 GOVERNMENT<br>TRANSPORTATION<br>BEOUESTS OR                                |                    |
| WITH CASH OF TICKET (Initial ACCOMMERATIONS THESE TO                                                                                                    |                |                         | POINTS OF TRAVEL                            |                                | DATE            | MODE, CLASS OF                                     | CARRIER    | AGENT'S ISSUING<br>VALUATION CARRIEF          | TRANSPORTATION<br>TICKETS, IF PURCHASED                                                                |                    |
|                                                                                                    |                | 10                      |                                             | FIRSH                          |                 | ACCOMMENTIONS                                      | (Initials) | OF TICKET                                     | WITH CASH<br>(List by number beiten and<br>adlach passenger scopert, if<br>sath a used three stains on |                    |
| Tenyeria tolej (a) (b) (b) (b) (b) (c) (c) (c) (c) (c) (c) (c) (c) (c) (c                                                                                                    |                |                         |                                             | 197                            | (105            | 10                                                 | (8/        | (4)                                           | reverse side (                                                                                         |                    |

5. Click the 'Download Document' button to download the travel voucher.

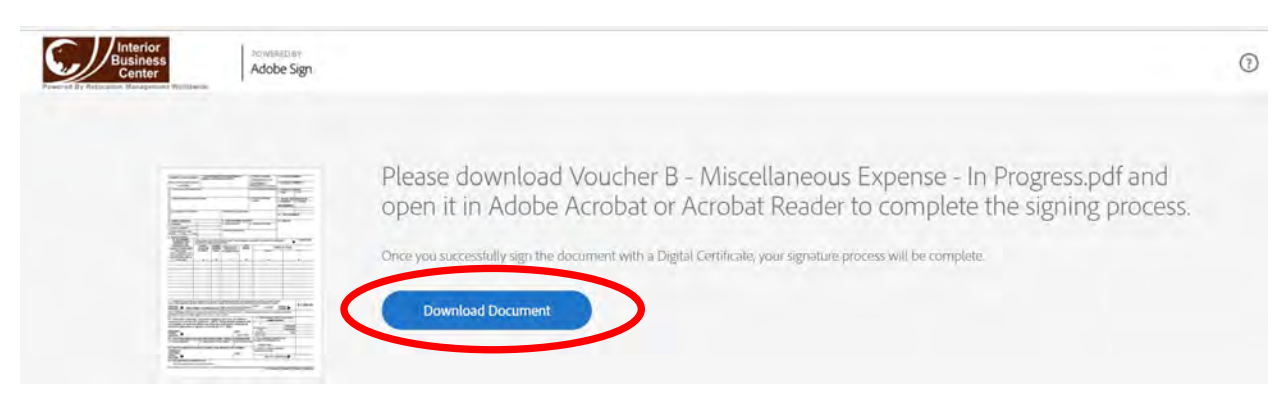

Note: Downloading a PDF file is a little different depending on what browser you are using. See below examples for Internet Explorer and Google Chrome.

#### A. Internet Explorer Downloading

• Click the 'Open' button on the ribbon at the bottom of screen to open your PDF travel voucher file.

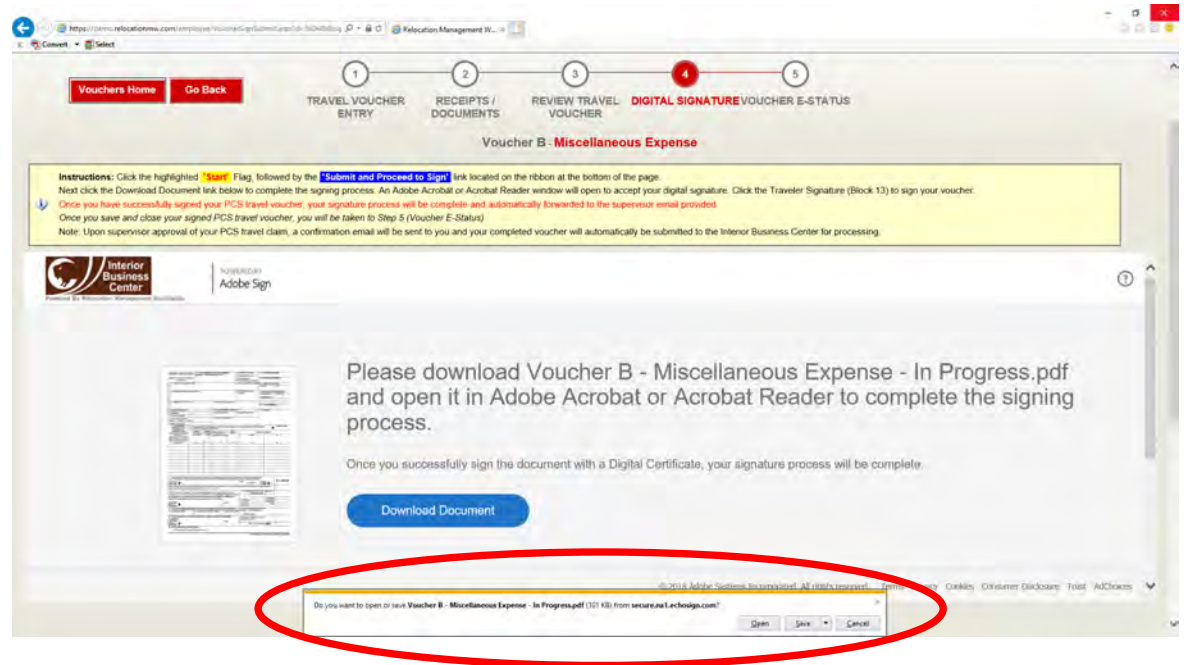

Go to Step 6

#### **B. Google Chrome Downloading**

• After clicking the blue '*Download Document*' button, the PDF file will download and move to the lower left-hand side of the screen.

| Business<br>Center<br>Provide Dy Director Providence | gn (C                                                                                                    |
|------------------------------------------------------|----------------------------------------------------------------------------------------------------|
|                                                      | Please download Voucher B - Miscellaneous Expense - In Progress.pdf and open it in Adobe Acrobat or Acrobat Reader to complete the signing process.<br>Once you successfully sign the document with a Digital Certificate, your signature process will be complete. |
|                                                      | Want Acrobat Reader?                                                                                                    |
| 2 Voucher B - Miscelpdf                              | © 2018 Adobé Systems incorporated All rights reserved. Terms Privacy, Cookles: Consumer Disclosure Trust: AdChickon<br>Show all                                                                                                    |

• Click the up arrow to display another box, and the select 'Show in Folder'

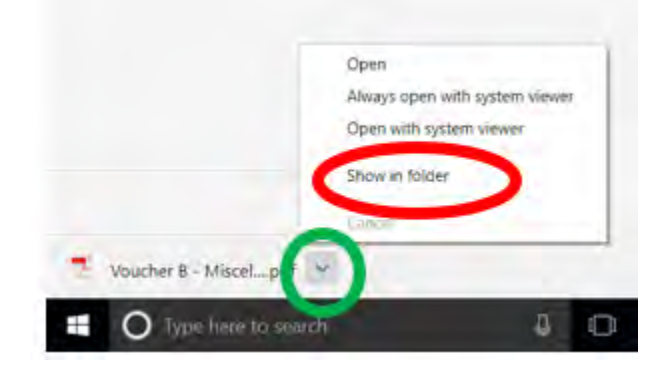

• A File Explorer window downloads folder window will open, and the downloaded travel voucher file will be highlighted. *Double click* on the pdf travel voucher file to open

| e Home Share View |                                                   |                       |                     |
|-------------------|---------------------------------------------------|-----------------------|---------------------|
| 🚽 🚽 🛧 👌 This PC 🗦 | OSDisk (C:) > Users > antoniogonzalez > Downloads | ~                     | C Search Downloads  |
| 0.00              | Name                                              | Date modified Type    | Size                |
| P Quick access    | 📃 Voucher B - Miscellaneous Expense - In Progress | 10/2/2018 9:37 AM Ado | be Acrobat D 117 KB |

• Go to Step 6

Note: If the icon next to your file is not Adobe Acobat, you will need to configure your computer to open up pdf files with Adobe. Please contact the <u>venpcs@ibc.doi.gov</u> for assistance or contact your bureau IT helpdesk.

6. With the employee PCS travel voucher now opened, click in '**Block 14'** to the left of the yellow 'Click here to sign' tab. **Note:** You will see that the employee has already digitally signed the voucher in block 13.

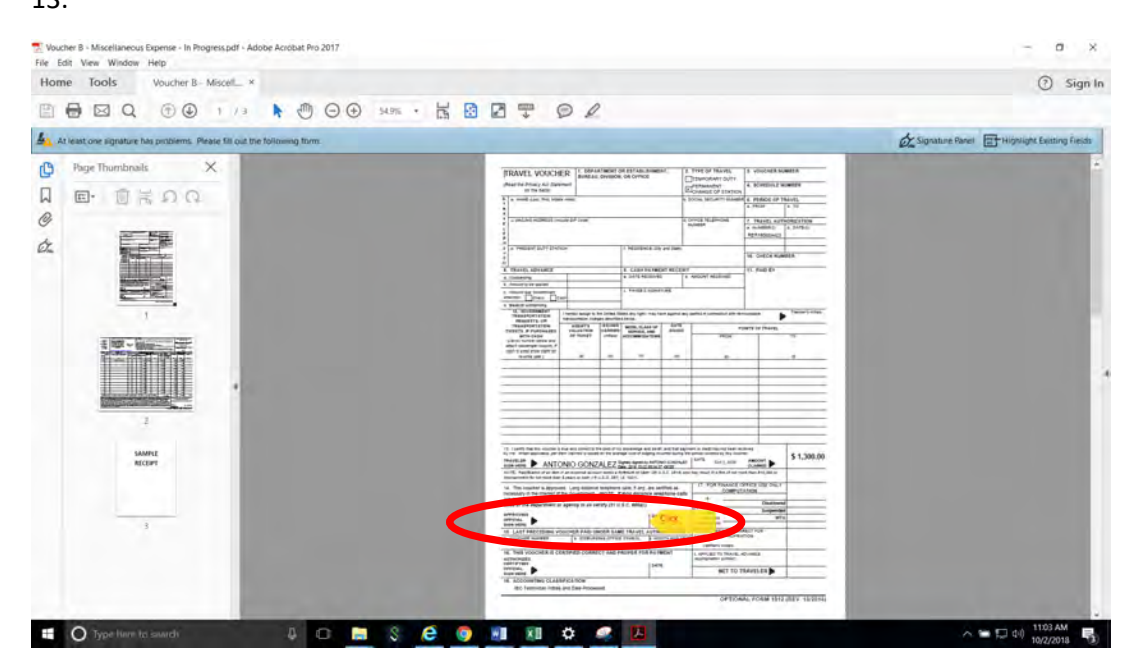

7. A box reflecting your PIV certificates will display. Click (Continue)

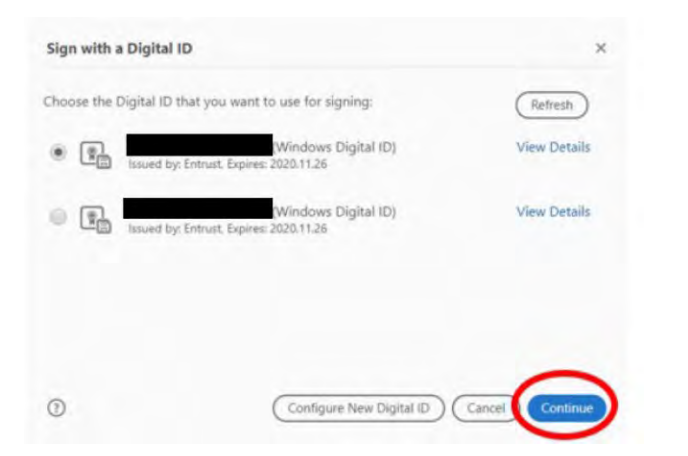

8. Another box with your name will be displayed. Click 'Sign'.

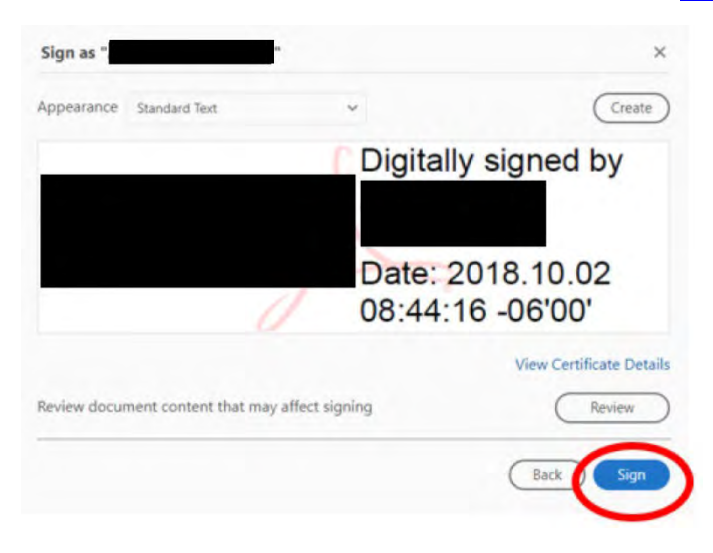

9. Type in your PIV Pin number and Click 'OK'

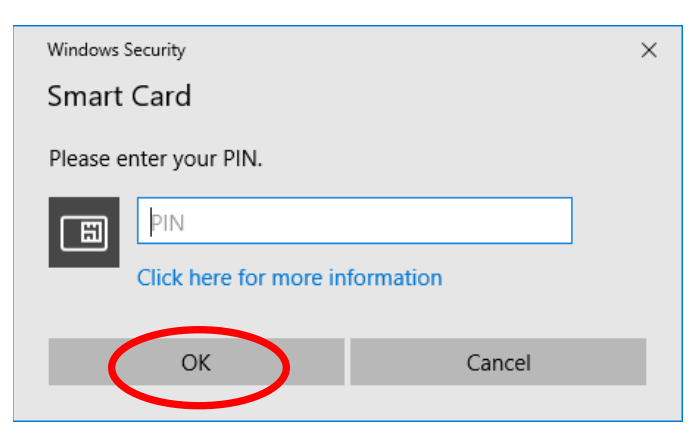

10. After entering your pin and clicking '**ok**', the signed PCS travel voucher will be displayed.

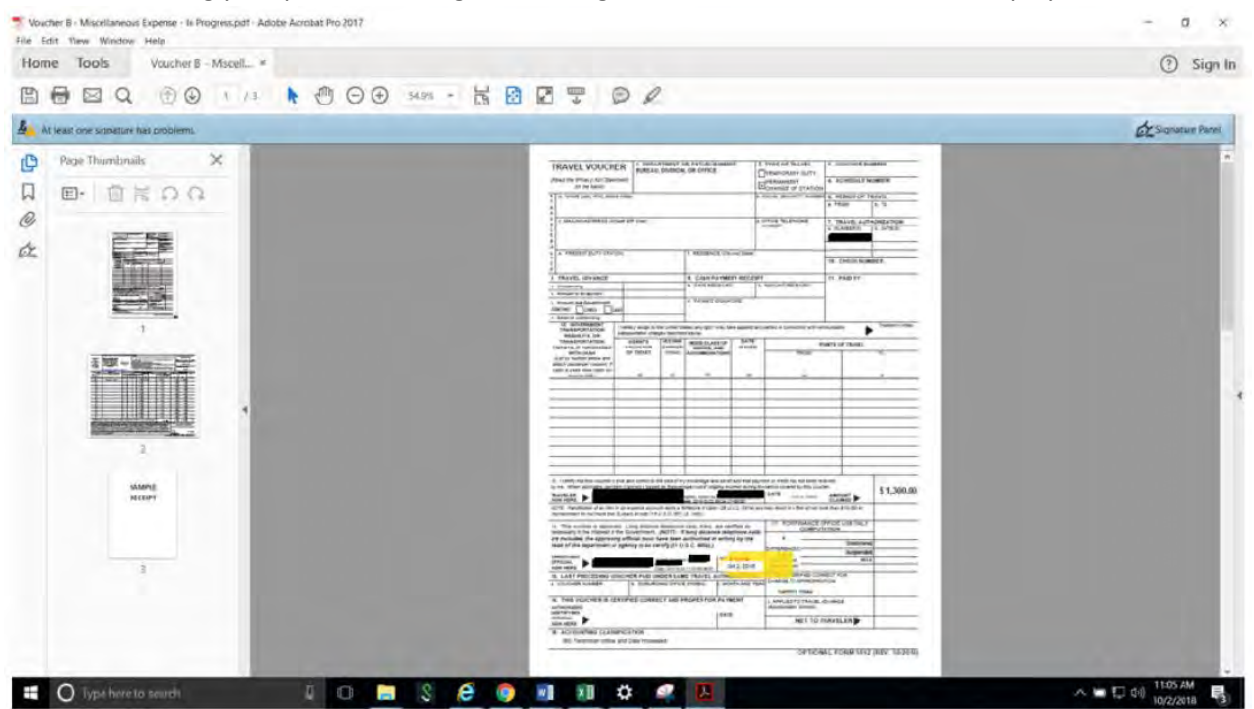

11. While not required, you may save your signed voucher at this time by clicking 'Yes'.

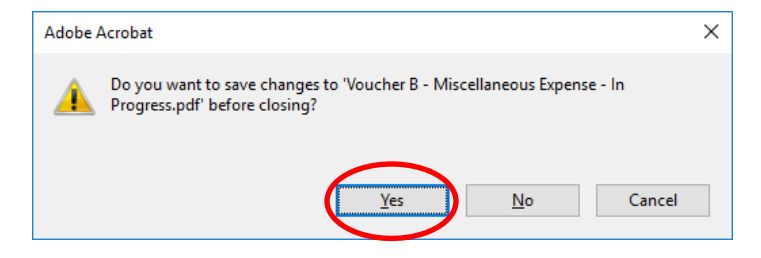

12. The supervisor and employee will receive an email notification indicating the voucher has been signed by both employee and supervisor and has been submitted to the Interior Business Center for processing. The email will also have a copy of the signed travel voucher attached.

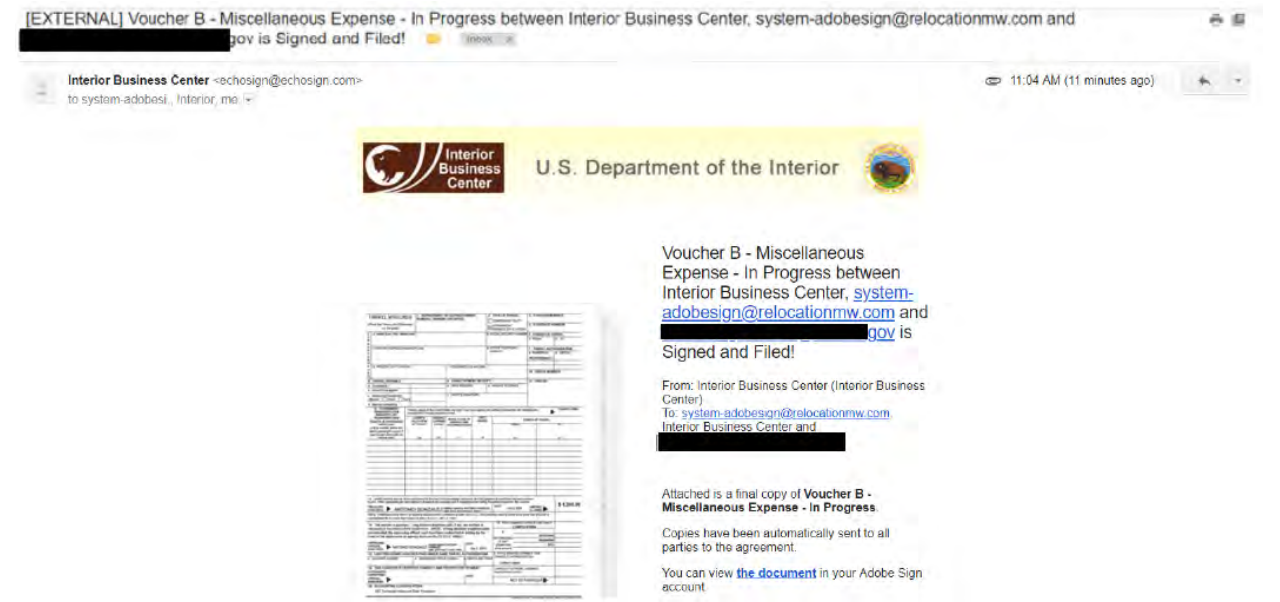

| TRAVEL VOLKHER ( BRANNED TATTAR BARENT)                                                                                                    | 1 THE DO THINK      | - REALLY HARRY   |  |
|----------------------------------------------------------------------------------------------------|---------------------|------------------|--|
| and its mass of themes a                                                                                                    | Research throws     |                  |  |
| Contra Contra Contra                                                                                                    | CONTRACT NORTH TANK | A MARCO TANK     |  |
| the statement of                                                                                                    | and a second        | Test are seen as |  |
| Carda Services ( Month Syst                                                                                                    | -                   | 1 Personal       |  |
| Des Des                                                                                                    | Complete and        | 1.1620           |  |
| A DESIGNATION AND A DESIGNATION OF THE OWNER OF THE OWNER OWNER OWNER OWNE |                     |                  |  |
|                                                                                                    |                     |                  |  |
| Vaushas D                                                                                                    | 8.41                |                  |  |